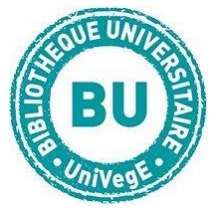

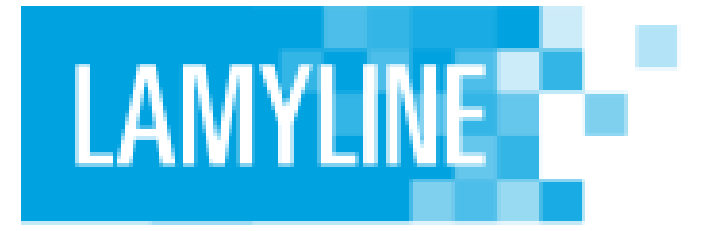

## En bref

Lamyline.fr est la base de données des éditions Lamy & Liaison sociales (droit français et communautaire) ; elle regroupe plus de 5 millions de documents dans 17 domaines du droit : **ouvrages** en texte intégral, textes officiels, **codes, revues, formulaires, conventions collectives, et le JO depuis 1955**.

#### Contenus

- ouvrages juridiques Lamy : en texte intégral
- **textes officiels** : législation et réglementation française et européenne
- □ **codes :** plus de 90 codes Lamy
- revues juridiques : revues Lamy, Liaisons sociales...
- □ formulaires

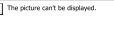

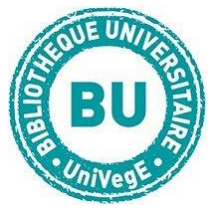

## Faire une recherche sur Lamyline.fr

# Recherche simple

|    | La base de don         | nées juridiques pour les professionnels du droit               |                      |
|----|------------------------|----------------------------------------------------------------|----------------------|
|    | Tous les documents 🔹 🗸 | Rechercher sans ou avec opérateurs (ex: transport SAUF aérien) | Q                    |
|    | Tout désélectionner    | Recher                                                         | che avancée          |
| 1  | Publications           |                                                                |                      |
|    | ✓ Ouvrages             |                                                                |                      |
| 15 | Revues & Actualités    | Derniè                                                         | res actualités       |
| i: | ✓ Formulaires          | Formation,                                                     | , emploi et restruct |

Par défaut, la page d'accueil propose un écran de recherche sur tous les fonds mais avec la possibilité de restreindre à un ou plusieurs types de documents.

Entrez des termes de recherche : des mots-clés vous seront suggérés. Vous pourrez les combiner avec les opérateurs booléens ET, OU, SAUF, et l'opérateur de proximité S/ ; vous pourrez également utiliser les guillemets pour chercher une expression exacte, et la troncature pour remplacer un ou plusieurs caractères. Une rubrique d'aide, accessible en bas à droite de l'écran, explique en détail ces fonctionnalités :

**D** Assistance

| Recherche avancée                              |                                                                                                    |  |  |  |
|------------------------------------------------|----------------------------------------------------------------------------------------------------|--|--|--|
| Recherche avancée Recherche avanc              | ée avec assistants                                                                                    |  |  |  |
| Recherche sans ou avec opérateurs ET, OU, SAUF | ; PRE/, S/, (), « », *                                                                                |  |  |  |
| Date                                           |                                                                                                    |  |  |  |
| <ul> <li>30 derniers jours</li> </ul>          | Vous pouvez sélectionner un ou plusieurs types de fonds pour définir le périmètre de votre recherche. |  |  |  |
| O Date ou période                              | En cochant la case 🔲 , vous sélectionnez l'intégralité d'un fonds.                                    |  |  |  |
|                                                | En cliquant sur l'icône 🖉 , vous consultez le détail de ce fonds et pouvez affiner votre sélection.   |  |  |  |
| Publications                                   |                                                                                                    |  |  |  |
| Ouvrages                                       |                                                                                                    |  |  |  |
| Revues                                         |                                                                                                    |  |  |  |
| Formulaires                                    |                                                                                                    |  |  |  |
| Actualités                                     |                                                                                                    |  |  |  |

Accessible sur la page d'accueil à partir du bouton à droite du bandeau, la recherche avancée permet de combiner des mots-clés, un type de source, et une période chronologique. Chaque type de source est subdivisé en domaines.s

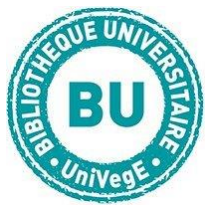

# Recherche par type de source : Image: Wolters Kluwer Image: Wolters Kluwer Image: Ouvrages & formulaires v Revues v Archives v Archives v

par type de source , qui passe par le choix d'un domaine dans le menu déroulant : vous pourrez ensuite choisir un titre de document, puis une année pour les revues.

L'onglet « Ouvrages et formulaires » donne accès aux dernières éditions des ouvrages et formulaires. L'onglet « Revues » donne accès aux numéros de la dernière année. Les éditions et les numéros plus anciens des revues sont accessibles dans la rubrique « Archives ».

## Traiter les résultats sur Lamyline

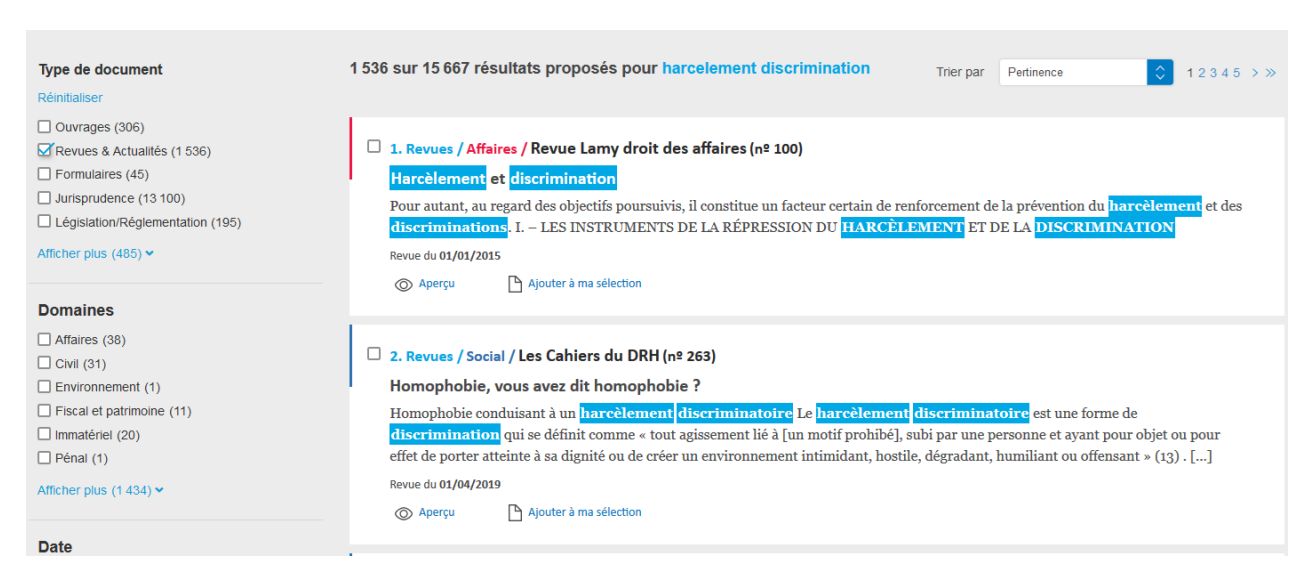

Vous pourrez trier vos résultats par type de document, par domaine, par date, titre de revue et numéro de publication. Dans la liste, sont affichés avec des couleurs distinctes le type de document, le domaine, puis le titre du document. Les mots correspondant à la recherche sont surlignés en bleu.

Aperçu Propose des extraits des documents

Ajouter à ma sélection Permet de garder le document dans un panier, que vous

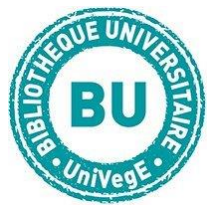

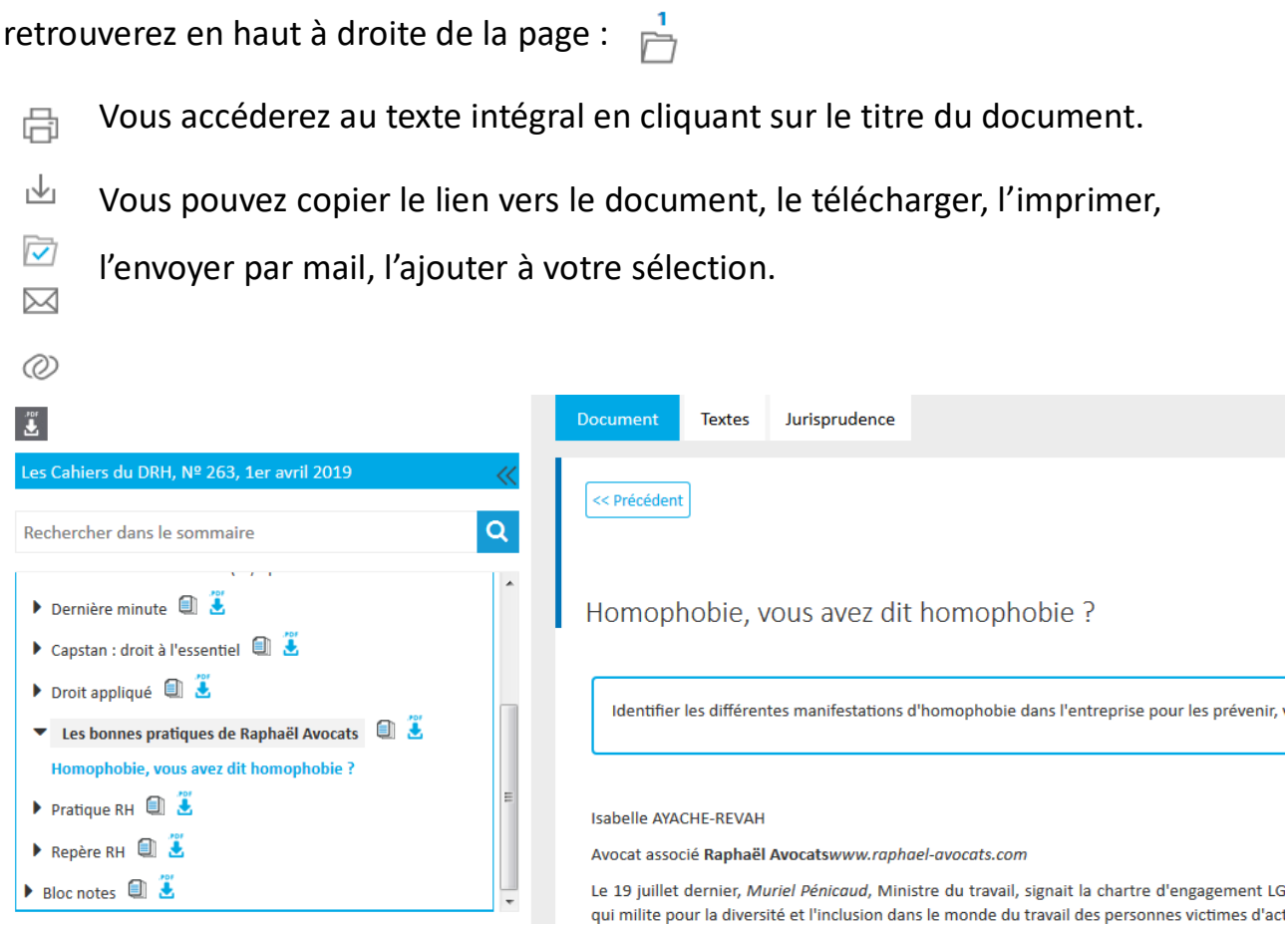

L'onglet « Texte » vous permet de récupérer la liste des documents officiels cités dans l'article ; l'onglet « Jurisprudence » vous permet d'accéder à la jurisprudence liée au texte. Vous avez également accès, dans le cadre de gauche, au sommaire du numéro ou du chapitre que vous consultez, et à un index (« Table alphabétique »).

## Et aussi

La page d'accueil vous présente également les dernières parutions et des actualités juridiques.